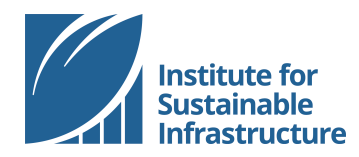

## **CREATE A PROJECT**

Online Tutorial

You are invited to use the online scoresheet for project self-assessments. This file lists the steps in creating a project online and managing project team members.

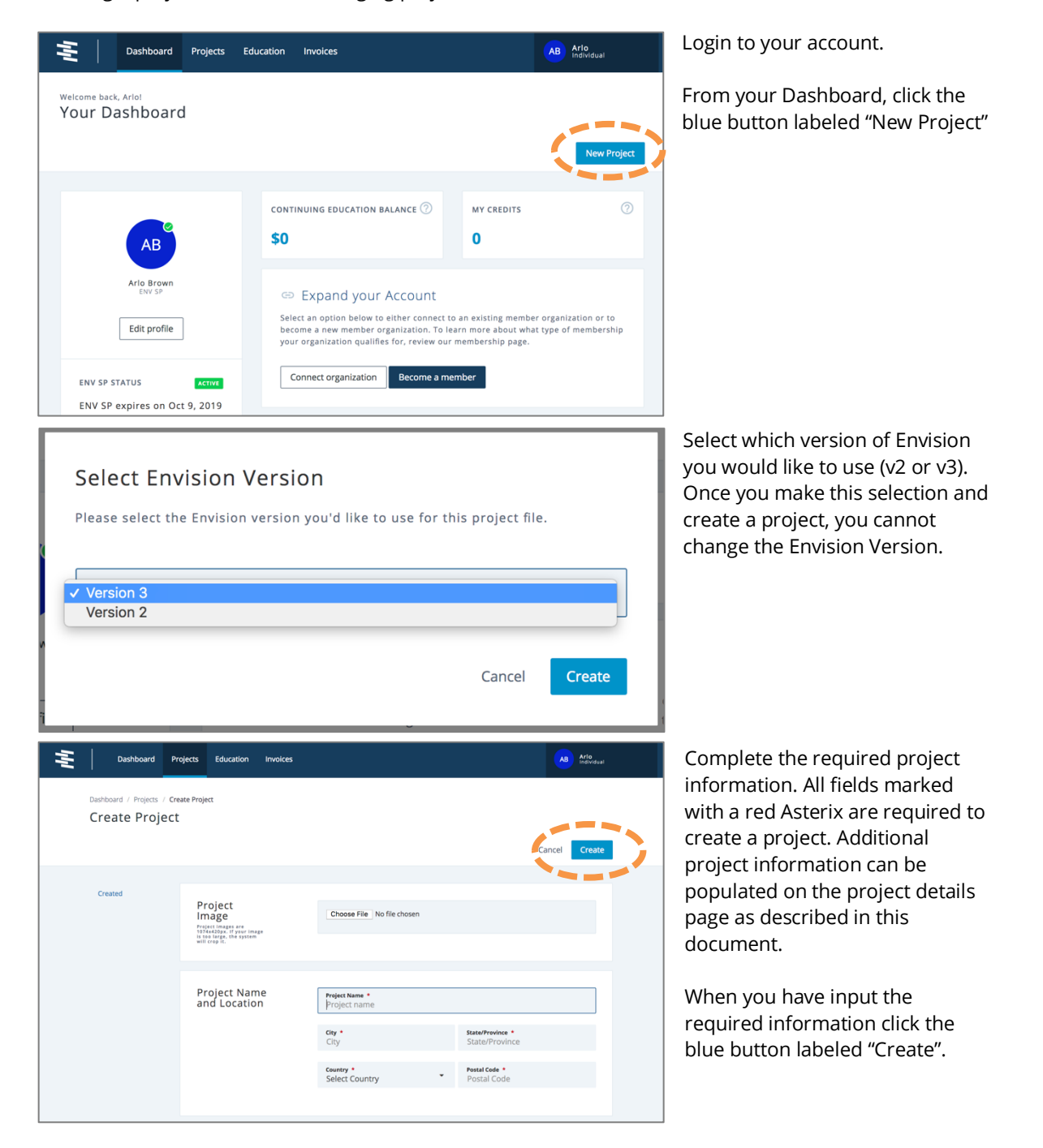

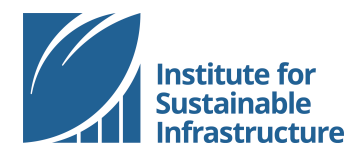

Education Invoices

Test Project

ESTIMATED DESIGN COMPLETION Not Available

PROJECT OWNER(S)

PROJECT TEAM DESCRIPTION

DESCRIPTION

MAIN ISSUES

ENVISION FILE OWNER(S)

Overview Details Comments Verifier Responses Files

ESTIMATED CO

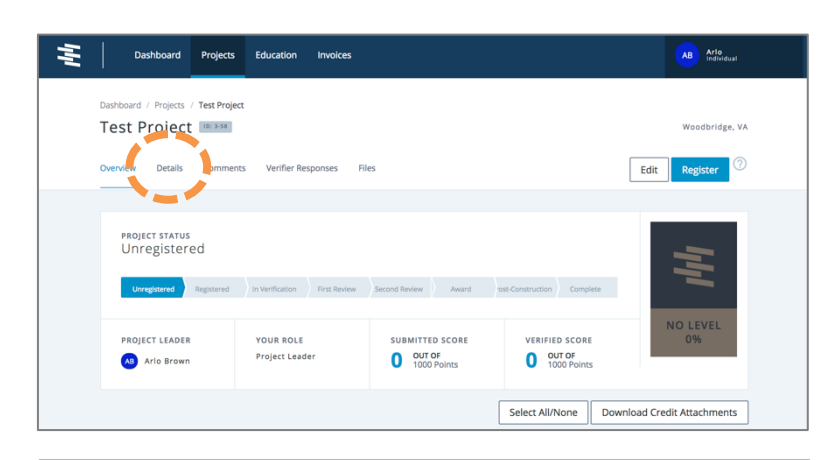

Edit R ster

ID #3-58

Project details

PROJECT STATUS Unregistered PROJECT TEAM

KEY PROJECT DATES

OCT 10, 2018 Created

> NOT AVAILABLE Registered

NOT AVAILABLE In Verification NOT AVAILABLE First Submission

NOT AVAILABLE First Score

NOT AVAILABLE Second Submission Your project landing page shows the project status along with an overview of the project including all credit assessments (not shown).

To add details to your project, navigate to the "Details" tab.

Click the white button labeled "Edit"

| Dashboard Projects Education                        | Invoices                  |                                                                                   | (AB) #2%                                             |  |
|-----------------------------------------------------|---------------------------|-----------------------------------------------------------------------------------|------------------------------------------------------|--|
| Dashbaard / Projects / Test P<br>Update Project and | regect / Update Project   |                                                                                   | Woodbridge, VA<br>Cancel Save                        |  |
| Created<br>Registered<br>Verification               | Project image             | Choose File No file chosen                                                        |                                                      |  |
|                                                     | Project Name and Location | Project Name *<br>Test Project<br>City<br>Woodbridge<br>Country<br>Unted States * | State/Prevince .<br>Vegnia .<br>Pestal Code<br>22191 |  |
|                                                     | Project Leader            | Project Leader<br>Aris Brown<br>Project Leader Phone<br>240-377-6569              |                                                      |  |
|                                                     | Project Team              | • Ario Brown<br>Indezengeneteen                                                   | Add Member                                           |  |

Information can be added to this page to give a broader picture of your project. On this page you may also add information such as: project address, Envision project file owners, project owners, lead ENV SP, project types, key dates, verification pathway, project costs and fees, project description, project team, project delivery method, site map, and reasons for pursuing verification. All information is optional unless otherwise noted with a red Asterix.

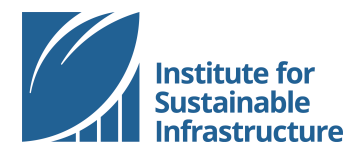

Create a Project | 2018

| Project<br>Many Envision credits refer to<br>collaboration and teamwork. The<br>project delivery method chosen<br>for a project can influence the<br>nature of the teamwork and<br>collaboration. Examples of project<br>delivery methods include but are<br>not limited to: Progressive<br>Design-Build, Construction<br>Manager At Rich (OMAR), Design-<br>Bir Build, PP | Additional information regarding<br>what should be included in each<br>section can be found by hovering<br>over the question marks.                                                                                                    |
|----------------------------------------------------------------------------------------------------|----------------------------------------------------------------------------------------------------|
| Project Team                                                                                                    | Add team members to project<br>account by clicking the blue<br>button labeled "Add Member".                                                                                                    |
| Add an existing member<br>Please enter the email address of the member you'd like to add.<br>Q lindsmbrown@gmail.com<br>Read/Write Read Only Name<br>O B Lindsey Brown                                                                                                    | Type in the email address for the<br>person you would like to add. You<br>can invite anyone from any<br>company to your project. This will<br>generate an email to the new<br>project team member. The new<br>project team member must<br>accept the invitation via email in<br>order to be added to the project.<br>Any individuals who should be |
|                                                                                                    | designated as either the "Project<br>Leader" or the "Lead ENV SP"<br>must first be added to the project<br>team using this process.                                                                                                    |
| Clos                                                                                                    | se                                                                                                    |
| Dashbaard Projects Education Invoices All Education   Dashbaard / Projects / Test Project Update Project Woods   Update Project Instant Instant Instant                                                                                                    | Always be sure to save your<br>changes! The blue button labeled<br>"save" remains in the header of<br>this page as you scroll.                                                                                                    |